## G80-A/G80-B/G80-С. Краткое руководство пользователя

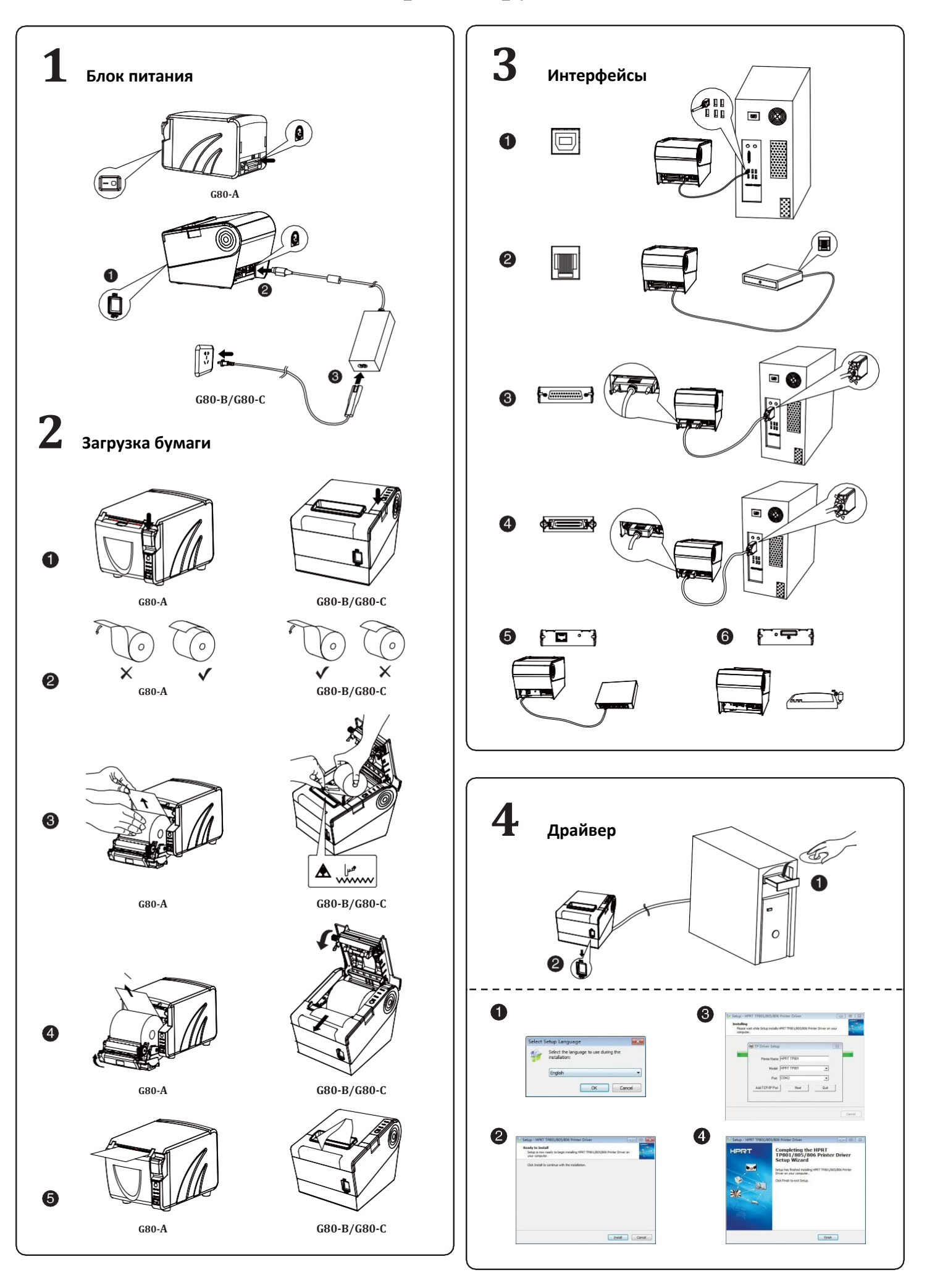

## 

|     | JU           |                                          | -net       |                        | Jaie         |                            |                              |                 |  |
|-----|--------------|------------------------------------------|------------|------------------------|--------------|----------------------------|------------------------------|-----------------|--|
| осл | едова        | тельный интерф                           | ейс (RS    | 5-232C)                |              |                            |                              |                 |  |
|     |              |                                          |            |                        |              |                            |                              |                 |  |
| -   | SW           | Функция                                  | В          | кл                     | 1 ВЫКЛ       |                            | Устанавливаемый по умолчанию |                 |  |
|     | 1-1          | Авто перевод                             | Вкл        | ючен                   | Отключен     |                            | выкл                         |                 |  |
|     | 1-2          | Квитирование                             | Протон     | ол ХОМ-                | XON- DTR/DSR |                            |                              | выкл            |  |
|     | 1-3          | Количество бит                           | 7          | 7бит 8бит              |              | г                          | выкл                         |                 |  |
|     | 1-4          | Контроль по                              |            | Да Нет                 |              |                            | выкл                         |                 |  |
|     | 1-5          | Выбор четности                           | ЧЕТ        | ный                    | й нечетный   |                            |                              | выкл            |  |
|     | 1-6          | Rufon                                    |            |                        | ицу 6-1      |                            |                              | ВЫКЛ<br>ВКЛ     |  |
|     | 1-7          | скорости                                 |            | См. табли              |              |                            |                              |                 |  |
|     | 1°0 . BDIK/I |                                          |            |                        |              |                            |                              |                 |  |
| -   | SW           | Функция                                  |            | ВКЛ                    |              | E                          | ЗЫКЛ                         | Устанавливаемый |  |
|     | 2-1          | Режим<br>китайского/английского<br>языкя |            | Английский             |              | Китайский                  |                              | вкл             |  |
| 1   | 2-2          | Внутренний кон                           | троль Откл |                        | ючен Включен |                            | лючен                        | выкл            |  |
| 1   | 2-3          | Авто режущи                              | ий Откл    |                        | ючен Включен |                            | лючен                        | выкл            |  |
| 1   | 2-4          | Состояние занятости                      |            | Полный буфер<br>приема |              | *Выключен<br>*Полный буфер |                              | выкл            |  |
|     | 2-5          |                                          |            |                        |              |                            | выкл                         |                 |  |
|     | 2-6          | Плотность печати                         |            | См. таблицу 6-2        |              |                            | выкл                         |                 |  |
| 1   | 2-7          |                                          | -          |                        | выкл         |                            |                              |                 |  |
|     | 2-8          | Ближнее состояние                        |            | Отключен               |              |                            | Включен                      | выкл            |  |

| SW                | Фун                                       | кция       | вкл                    |         | выкл                                 |        | Устанавливаемый        |                                 |                        |
|-------------------|-------------------------------------------|------------|------------------------|---------|--------------------------------------|--------|------------------------|---------------------------------|------------------------|
| 2-1               | Режим<br>китайского/английс<br>кого языка |            | Английский             |         | Китайский                            |        | ВКЛ                    |                                 |                        |
| 2-2               | Внутренний                                |            | Отключен               |         | Включен                              |        | выкл                   |                                 |                        |
| 2-3               | Авто режущий                              |            | Отключен               |         | Включен                              |        | B                      | ыкл                             |                        |
| 2-4               | Состояние<br>занятости                    |            | Полный буфер<br>приема |         | *Выключен<br>*Полный буфер<br>приема |        | ВЫКЛ                   |                                 |                        |
| 2-5               |                                           |            | См. таблицу 6-2        |         |                                      |        |                        | выкл                            |                        |
| 2-6               | -6 Плотность<br>-7 печати                 |            |                        |         |                                      |        |                        | выкл                            |                        |
| 2-7               |                                           |            |                        |         |                                      |        |                        | выкл                            |                        |
| 2-8               | Ближнее                                   | состояние  | Отключен               |         |                                      |        | выкл                   |                                 |                        |
| Табл              | ица 6-1                                   | Выбор ск   | орости                 |         |                                      |        |                        |                                 |                        |
| Скорость передачи |                                           | едачи<br>к | 1-6                    | 1-7     |                                      | 1      | -8                     | Устанавливаемый<br>по умолчанию |                        |
| 2400              |                                           |            | вкл вы                 |         | ікл                                  | л выкл |                        |                                 |                        |
| 4800              |                                           |            | ВКЛ ВЬ                 |         | ікл                                  | вкл    |                        |                                 |                        |
| 9600              |                                           |            | выкл вн                |         | л                                    | выкл   |                        |                                 |                        |
| 19200             |                                           | )          | выкл                   |         | ікл в                                |        | ыкл                    | 9600                            |                        |
| 38400             |                                           | )          | выкл е                 |         | л                                    | вкл    |                        |                                 |                        |
| 57600             |                                           |            | выкл вь                |         | ікл                                  | E      | кл                     |                                 |                        |
| 115200            |                                           | 0          | вкл                    | ВКЛ ВКЛ |                                      | E      | вкл                    |                                 |                        |
| Табл              | іица 6-2                                  | Выбор пл   | отности                |         |                                      |        |                        |                                 |                        |
|                   | 2-5 2-6                                   |            | 2-7                    |         |                                      |        | Плотность печати       |                                 | Устанавлия<br>аемый по |
|                   | вкл                                       | вкл        | Зарезервированный      |         |                                      | ый     | 1(Световой             |                                 | THOMAN                 |
|                   | выкл                                      | вык        | 1 Зарезервированный    |         |                                      | ый     | индикаторј<br>2        |                                 | 2                      |
|                   | вкл                                       | вык        | 1 Зарезервированный    |         |                                      | ый     | 3                      |                                 |                        |
| I                 | выкл вкл                                  |            | Зарезервированный      |         |                                      | ый     | 4(Погасший<br>световой |                                 |                        |

| SW      | Функция               | вкл     | выкл     | Устанавливаемый по<br>умолчанию |
|---------|-----------------------|---------|----------|---------------------------------|
| 1-1     | Авто перевод          | Включен | Отключен | выкл                            |
| 1-2~1-8 | Зарезервирова<br>нный | -       | -        | выкл                            |

| DIP - переключатель 2 |                                                                                     |              |  |  |  |  |  |
|-----------------------|-------------------------------------------------------------------------------------|--------------|--|--|--|--|--|
| SW 2 2                | вкл                                                                                 | Авто режущий |  |  |  |  |  |
| 3W 2-3                | выкл                                                                                | Авто режущий |  |  |  |  |  |
| Применение            | Не обращайте внимание на ошибку авто режущего<br>инструмента для продолжения печати |              |  |  |  |  |  |

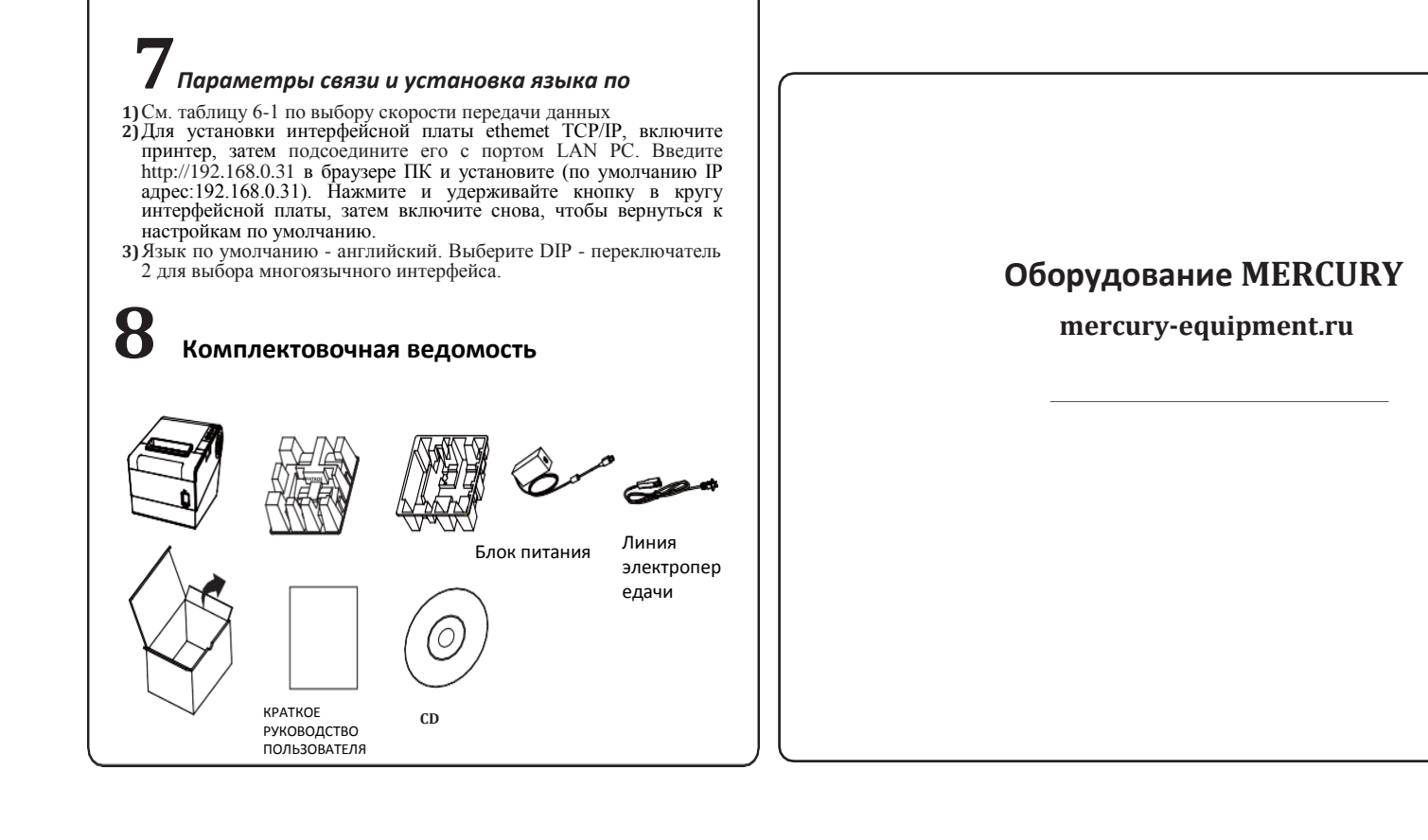